#### LEARNING MADE EASY

# macOS® Sequoia™ důmnies

Discover what macOS<sup>®</sup> Sequoia<sup>™</sup> has to offer

A Wiley Brand

Proofread, summarize, and rewrite with Apple Intelligence

Protect your Mac with Apple's security features

#### **Guy Hart-Davis**

Author of *iPhone For Dummies*, 2025 Edition

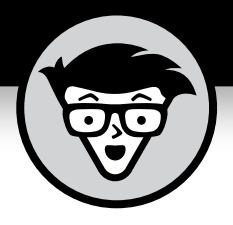

# macOS<sup>®</sup> Sequoia<sup>™</sup>

by Guy Hart-Davis

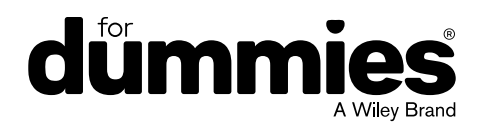

#### macOS<sup>®</sup> Sequoia<sup>™</sup> For Dummies<sup>®</sup>

Published by: John Wiley & Sons, Inc., 111 River Street, Hoboken, NJ 07030-5774, www.wiley.com

Copyright © 2025 by John Wiley & Sons, Inc. All rights reserved, including rights for text and data mining and training of artificial technologies or similar technologies.

Media and software compilation © 2025 by John Wiley & Sons, Inc. All rights reserved, including rights for text and data mining and training of artificial technologies or similar technologies.

Published simultaneously in Canada

No part of this publication may be reproduced, stored in a retrieval system or transmitted in any form or by any means, electronic, mechanical, photocopying, recording, scanning or otherwise, except as permitted under Sections 107 or 108 of the 1976 United States Copyright Act, without the prior written permission of the Publisher. Requests to the Publisher for permission should be addressed to the Permissions Department, John Wiley & Sons, Inc., 111 River Street, Hoboken, NJ 07030, (201) 748–6011, fax (201) 748–6008, or online at http://www.wiley.com/go/permissions.

**Trademarks:** Wiley, For Dummies, the Dummies Man logo, Dummies.com, Making Everything Easier, and related trade dress are trademarks or registered trademarks of John Wiley & Sons, Inc. and may not be used without written permission. macOS Sequoia is a trademark of Apple Inc. All other trademarks are the property of their respective owners. John Wiley & Sons, Inc. is not associated with any product or vendor mentioned in this book. macOS<sup>®</sup> Sequoia<sup>™</sup> For Dummies<sup>®</sup> is an independent publication and has not been authorized, sponsored, or otherwise approved by Apple, Inc.

LIMIT OF LIABILITY/DISCLAIMER OF WARRANTY: THE PUBLISHER AND THE AUTHOR MAKE NO REPRESENTATIONS OR WARRANTIES WITH RESPECT TO THE ACCURACY OR COMPLETENESS OF THE CONTENTS OF THIS WORK AND SPECIFICALLY DISCLAIM ALL WARRANTIES, INCLUDING WITHOUT LIMITATION WARRANTIES OF FITNESS FOR A PARTICULAR PURPOSE. NO WARRANTY MAY BE CREATED OR EXTENDED BY SALES OR PROMOTIONAL MATERIALS. THE ADVICE AND STRATEGIES CONTAINED HEREIN MAY NOT BE SUITABLE FOR EVERY SITUATION. THIS WORK IS SOLD WITH THE UNDERSTANDING THAT THE PUBLISHER IS NOT ENGAGED IN RENDERING LEGAL, ACCOUNTING, OR OTHER PROFESSIONAL SERVICES. IF PROFESSIONAL ASSISTANCE IS REQUIRED, THE SERVICES OF A COMPETENT PROFESSIONAL PERSON SHOULD BE SOUGHT. NEITHER THE PUBLISHER NOR THE AUTHOR SHALL BE LIABLE FOR DAMAGES ARISING HEREFROM. THE FACT THAT AN ORGANIZATION OR WEBSITE IS REFERRED TO IN THIS WORK AS A CITATION AND/OR A POTENTIAL SOURCE OF FURTHER INFORMATION DOES NOT MEAN THAT THE AUTHOR OR THE PUBLISHER ENDORSES THE INFORMATION THE ORGANIZATION OR WEBSITE MAY PROVIDE OR RECOMMENDATIONS IT MAY MAKE. FURTHER, READERS SHOULD BE AWARE THAT INTERNET WEBSITES LISTED IN THIS WORK MAY HAVE CHANGED OR DISAPPEARED BETWEEN WHEN THIS WORK WAS WRITTEN AND WHEN IT IS READ.

For general information on our other products and services, please contact our Customer Care Department within the U.S. at 877-762-2974, outside the U.S. at 317-572-3993, or fax 317-572-4002. For technical support, please visit https://hub.wiley.com/community/support/dummies.

Wiley publishes in a variety of print and electronic formats and by print-on-demand. Some material included with standard print versions of this book may not be included in e-books or in print-on-demand. If this book refers to media that is not included in the version you purchased, you may download this material at http://booksupport.wiley.com. For more information about Wiley products, visit www.wiley.com.

Library of Congress Control Number: 2024946904

ISBN 978-1-394-28676-8 (pbk); ISBN 978-1-394-28677-5 (ebk); ISBN 978-1-394-28678-2 (ebk)

## **Contents at a Glance**

| Introduction 1                                                                                                    |
|----------------------------------------------------------------------------------------------------|
| Part 1: Getting Started with macOS5CHAPTER 1: macOS Sequoia 101 (Prerequisites: None)7CHAPTER 2: Desktop and Windows and Menus (Oh My!)25CHAPTER 3: What's Up, Dock?45CHAPTER 4: Getting to Know Finder and Its Desktop61CHAPTER 5: Getting Fancy with the Desktop and Finder89CHAPTER 6: Setting Your Mac Straight103 |
| Part 2: Getting Things Done125CHAPTER 7: Opening and Saving Files.127CHAPTER 8: Managing Files and Folders the Smart Way.149CHAPTER 9: Eight Terrific Time-Saving Tools159CHAPTER 10: Organizing Your Life.189CHAPTER 11: Finding Your Way with Maps.213CHAPTER 12: Using Stocks, News, Voice Memos, and Shortcuts229  |
| Part 3: Getting Along with Others241CHAPTER 13: (Inter)Networking243CHAPTER 14: Dealing with People267CHAPTER 15: Communicating with Mail and Messages277CHAPTER 16: Sharing Your Mac with Others305                                                                                                    |
| Part 4: Making the Most of Your Mac333CHAPTER 17: Mac Machine Music335CHAPTER 18: Enjoying Multimedia349CHAPTER 19: Managing Fonts and Printing361CHAPTER 20: Features for the Way You Work379CHAPTER 21: Safety First: Backups and Other Security Issues405CHAPTER 22: Troubleshooting macOS421                       |
| Part 5: The Part of Tens       431         CHAPTER 23: Ten Ways to Improve Your Mac Experience       433         CHAPTER 24: Ten Tools That Make Your Life Easier       441         Index       455                                                                                                    |
| IIIUCA                                                                                                    |

## **Table of Contents**

| INTRO      | DUCTION                                        | 1        |
|------------|------------------------------------------------|----------|
|            | About This Book                                | 1        |
|            | Foolish Assumptions                            | 2        |
|            | Icons Used in This Book                        | 2        |
|            | Beyond the Book                                | 3<br>2   |
|            |                                                |          |
| PART 1     | 1: GETTING STARTED WITH macOS                  | 5        |
| CHAPTER 1: | macOS Sequoia 101 (Prerequisites: None)        | 7        |
|            | Okay, What Does macOS Do?                      | 8        |
|            | Turning On Your Mac                            | 9        |
|            | What you should see on start-up                | 9        |
|            | What you may see if things go wrong            | 10       |
|            |                                                | 10       |
|            | Meeting the macOS Deskton                      | 14       |
|            | Pointing, Clicking, and More                   |          |
|            | Putting Your Mac to Sleep and Shutting It Down | 18       |
|            | Putting your Mac to sleep                      | 18       |
|            | Shutting down your Mac                         | 18       |
|            | Care and Feeding of Your Mac                   | 19       |
|            | Feed your Mac                                  | 19       |
|            | Back up your data                              | 20       |
|            | Getting Help                                   |          |
|            | Getting the Lowdown on Apple Intelligence      | 23       |
|            | Deskton and Windows and Manus (Oh Mul)         |          |
| CHAPTER 2: | Desktop and windows and Menus (On My!)         | 25       |
|            | Iouring Finder and the macOS Desktop           | 26       |
|            | Zooming splitting and minimizing windows       | 2/<br>20 |
|            | Scrolling                                      |          |
|            | Active and inactive windows                    |          |
|            | Opening a Dialog with Your Mac                 | 34       |
|            | Working with Windows                           | 36       |
|            | Opening and closing windows                    | 36       |
|            | Resizing windows and window panes              | 37       |
|            | Moving windows                                 | 37       |
|            | Snuttling windows                              |          |

|            | Using the ever-changing menu bar                                                                                                    |                                                                                                    |
|------------|----------------------------------------------------------------------------------------------------|----------------------------------------------------------------------------------------------------|
|            | Using the contextual (shortcut) menus                                                                                                    |                                                                                                    |
|            | Recognizing disabled commands                                                                                                    | 41                                                                                                    |
|            | Navigating submenus                                                                                                    |                                                                                                    |
|            | Under the Apple menu tree                                                                                                    | 43                                                                                                    |
|            | Giving commands via keyboard shortcuts                                                                                                    | 44                                                                                                    |
| CHAPTER 3: | What's Up, Dock?                                                                                                    | 45                                                                                                    |
|            | Meeting Your Dock                                                                                                    | 45                                                                                                    |
|            | Identifying the Dock's default icons                                                                                                    |                                                                                                    |
|            | Trash talkin'                                                                                                    |                                                                                                    |
|            | Opening app menus on the Dock                                                                                                    | 50                                                                                                    |
|            | Reading Dock icon body language                                                                                                    | 52                                                                                                    |
|            | Opening files from the Dock                                                                                                    | 52                                                                                                    |
|            | Customizing Your Dock                                                                                                    | 53                                                                                                    |
|            | Adding Dock icons                                                                                                    | 53                                                                                                    |
|            | Removing an icon from the Dock                                                                                                    | 55                                                                                                    |
|            | Resizing the Dock                                                                                                    | 55                                                                                                    |
|            | Configuring your Dock settings                                                                                                    | 55                                                                                                    |
|            |                                                                                                    |                                                                                                    |
| CHAPTER 4: | Getting to Know Finder and Its Desktop                                                                                                    | 61                                                                                                    |
| CHAPTER 4: | <b>Getting to Know Finder and Its Desktop</b>                                                                                                    | 61                                                                                                    |
| CHAPTER 4: | Getting to Know Finder and Its Desktop<br>Getting the Hang of Finder, the Desktop, and Icons                                                                                                    |                                                                                                    |
| CHAPTER 4: | Getting to Know Finder and Its Desktop<br>Getting the Hang of Finder, the Desktop, and Icons<br>Introducing the desktop                                                                                                    |                                                                                                    |
| CHAPTER 4: | Getting to Know Finder and Its Desktop<br>Getting the Hang of Finder, the Desktop, and Icons<br>Introducing the desktop<br>Coming to grips with the toolbar<br>Grasping what an icon is                                                                                                    | 61<br>61<br>62<br>64                                                                                           |
| CHAPTER 4: | Getting to Know Finder and Its Desktop<br>Getting the Hang of Finder, the Desktop, and Icons<br>Introducing the desktop<br>Coming to grips with the toolbar<br>Grasping what an icon is<br>Identifying your Finder icons in the wild                                                                                                    |                                                                                                    |
| CHAPTER 4: | Getting to Know Finder and Its Desktop<br>Getting the Hang of Finder, the Desktop, and Icons<br>Introducing the desktop<br>Coming to grips with the toolbar<br>Grasping what an icon is<br>Identifying your Finder icons in the wild<br>Alias Files and Folders.                                                                                                    |                                                                                                    |
| CHAPTER 4: | Getting to Know Finder and Its Desktop<br>Getting the Hang of Finder, the Desktop, and Icons<br>Introducing the desktop<br>Coming to grips with the toolbar<br>Grasping what an icon is<br>Identifying your Finder icons in the wild<br>Alias Files and Folders<br>Understanding the advantages of aliases                                                                                                    | 61<br>62<br>64<br>66<br>67<br>68<br>68                                                                         |
| CHAPTER 4: | Getting to Know Finder and Its Desktop<br>Getting the Hang of Finder, the Desktop, and Icons<br>Introducing the desktop<br>Coming to grips with the toolbar<br>Grasping what an icon is<br>Identifying your Finder icons in the wild<br>Alias Files and Folders<br>Understanding the advantages of aliases<br>Creating aliases                                                                                                    | 61<br>62<br>64<br>66<br>67<br>68<br>69<br>69<br>69                                                             |
| CHAPTER 4: | Getting to Know Finder and Its Desktop<br>Getting the Hang of Finder, the Desktop, and Icons<br>Introducing the desktop<br>Coming to grips with the toolbar<br>Grasping what an icon is<br>Identifying your Finder icons in the wild<br>Alias Files and Folders<br>Understanding the advantages of aliases<br>Creating aliases<br>Deleting aliases                                                                                                    | 61<br>62<br>64<br>66<br>67<br>68<br>69<br>69<br>69<br>70                                                       |
| CHAPTER 4: | Getting to Know Finder and Its Desktop<br>Getting the Hang of Finder, the Desktop, and Icons<br>Introducing the desktop<br>Coming to grips with the toolbar<br>Grasping what an icon is<br>Identifying your Finder icons in the wild<br>Alias Files and Folders<br>Understanding the advantages of aliases<br>Creating aliases<br>Deleting aliases<br>Hunting down an alias's parent                                                                                                    | 61<br>62<br>64<br>66<br>67<br>68<br>69<br>69<br>69<br>70<br>70                                                 |
| CHAPTER 4: | Getting to Know Finder and Its Desktop<br>Getting the Hang of Finder, the Desktop, and Icons<br>Introducing the desktop<br>Coming to grips with the toolbar<br>Grasping what an icon is<br>Identifying your Finder icons in the wild<br>Alias Files and Folders<br>Understanding the advantages of aliases<br>Deleting aliases<br>Hunting down an alias's parent<br>Opening a Window and Enjoying the View                                                                                                    | 61<br>62<br>64<br>66<br>67<br>68<br>69<br>69<br>70<br>70<br>70<br>70                                           |
| CHAPTER 4: | Getting to Know Finder and Its Desktop<br>Getting the Hang of Finder, the Desktop, and Icons<br>Introducing the desktop<br>Coming to grips with the toolbar<br>Grasping what an icon is<br>Identifying your Finder icons in the wild<br>Alias Files and Folders.<br>Understanding the advantages of aliases<br>Creating aliases<br>Deleting aliases<br>Hunting down an alias's parent<br>Opening a Window and Enjoying the View<br>Moving through folders fast in Column view                                                                                                    | 61<br>62<br>64<br>66<br>67<br>68<br>69<br>69<br>70<br>70<br>70<br>71                                           |
| CHAPTER 4: | Getting to Know Finder and Its Desktop<br>Getting the Hang of Finder, the Desktop, and Icons<br>Introducing the desktop<br>Coming to grips with the toolbar<br>Grasping what an icon is<br>Identifying your Finder icons in the wild<br>Alias Files and Folders<br>Understanding the advantages of aliases<br>Creating aliases<br>Deleting aliases<br>Hunting down an alias's parent<br>Opening a Window and Enjoying the View<br>Moving through folders fast in Column view<br>Perusing in Icon view                                                                                                    | 61<br>62<br>64<br>66<br>67<br>68<br>69<br>69<br>70<br>70<br>70<br>71<br>72                                     |
| CHAPTER 4: | Getting to Know Finder and Its Desktop Getting the Hang of Finder, the Desktop, and Icons Introducing the desktop Grasping what an icon is Identifying your Finder icons in the wild Alias Files and Folders. Understanding the advantages of aliases Creating aliases Deleting aliases Hunting down an alias's parent. Opening a Window and Enjoying the View Moving through folders fast in Column view Perusing in Icon view Listless? Try viewing folders as a list.                                                                                                    | 61<br>62<br>64<br>66<br>67<br>68<br>69<br>69<br>70<br>70<br>70<br>71<br>72<br>73                               |
| CHAPTER 4: | Getting to Know Finder and Its Desktop Getting the Hang of Finder, the Desktop, and Icons Introducing the desktop Grasping what an icon is Identifying your Finder icons in the wild Alias Files and Folders. Understanding the advantages of aliases Creating aliases Deleting aliases Hunting down an alias's parent. Opening a Window and Enjoying the View Moving through folders fast in Column view Perusing in Icon view Listless? Try viewing folders as a list. Playing to the Gallery                                                                                                    | 61<br>62<br>64<br>66<br>67<br>68<br>69<br>70<br>70<br>70<br>71<br>71<br>73<br>75                               |
| CHAPTER 4: | Getting to Know Finder and Its Desktop Getting the Hang of Finder, the Desktop, and Icons Introducing the desktop. Coming to grips with the toolbar Grasping what an icon is Identifying your Finder icons in the wild Alias Files and Folders. Understanding the advantages of aliases Creating aliases Deleting aliases Hunting down an alias's parent. Opening a Window and Enjoying the View Moving through folders fast in Column view Perusing in Icon view Listless? Try viewing folders as a list. Playing to the Gallery What's your view?                                                                     | 61<br>62<br>64<br>66<br>67<br>68<br>69<br>70<br>70<br>70<br>71<br>71<br>72<br>75<br>76                         |
| CHAPTER 4: | Getting to Know Finder and Its DesktopGetting the Hang of Finder, the Desktop, and IconsIntroducing the desktopComing to grips with the toolbarGrasping what an icon isIdentifying your Finder icons in the wildAlias Files and FoldersUnderstanding the advantages of aliasesCreating aliasesDeleting aliasesHunting down an alias's parentOpening a Window and Enjoying the ViewMoving through folders fast in Column viewPerusing in Icon viewListless? Try viewing folders as a listPlaying to the GalleryWhat's your view?Finder on the Menu                                                                       | 61<br>62<br>64<br>66<br>67<br>68<br>69<br>69<br>70<br>70<br>70<br>71<br>72<br>73<br>75<br>76<br>78             |
| CHAPTER 4: | Getting to Know Finder and Its DesktopGetting the Hang of Finder, the Desktop, and IconsIntroducing the desktopComing to grips with the toolbarGrasping what an icon isIdentifying your Finder icons in the wildAlias Files and Folders.Understanding the advantages of aliasesCreating aliasesDeleting aliasesDeleting aliasesHunting down an alias's parent.Opening a Window and Enjoying the ViewMoving through folders fast in Column viewPerusing in Icon viewListless? Try viewing folders as a list.Playing to the GalleryWhat's your view?Finder on the Menu.The actual Finder menu                             | 61<br>62<br>64<br>66<br>67<br>68<br>69<br>69<br>70<br>70<br>70<br>70<br>71<br>72<br>73<br>75<br>76<br>78<br>78 |
| CHAPTER 4: | Getting to Know Finder and Its DesktopGetting the Hang of Finder, the Desktop, and IconsIntroducing the desktopComing to grips with the toolbarGrasping what an icon isIdentifying your Finder icons in the wildAlias Files and FoldersUnderstanding the advantages of aliasesCreating aliasesDeleting aliasesHunting down an alias's parentOpening a Window and Enjoying the ViewMoving through folders fast in Column viewPerusing in Icon viewListless? Try viewing folders as a listPlaying to the GalleryWhat's your view?Finder on the MenuThe actual Finder menuNavigating with the current folder's pop-up menu | 61<br>62<br>64<br>66<br>67<br>68<br>69<br>70<br>70<br>70<br>70<br>71<br>72<br>73<br>75<br>76<br>78<br>78<br>78 |

|            | Customizing Finder Windows<br>Adding files and folders to the sidebar<br>Configuring Finder settings<br>Digging for Data in the Info Window                                                                                                    | 82<br>82<br>83                                                                                 |
|------------|----------------------------------------------------------------------------------------------------|------------------------------------------------------------------------------------------------|
| CHAPTER 5: | Getting Fancy with the Desktop and Finder<br>Cleaning Up Your Desktop Automatically with Stacks<br>Adding Widgets to Your Desktop<br>Doing Things Faster with Quick Actions<br>Getting the most out of Markup<br>Trimming video without launching an app<br>Creating PDFs Without Launching an App<br>Shooting Screen Stills and Movies                                                                                                    | 89<br>92<br>95<br>95<br>95<br>98<br>99<br>100                                                  |
| CHAPTER 6: | Setting Your Mac Straight.<br>Introducing System Settings<br>Setting Wallpaper<br>Configuring a Screen Saver or Just Turning Off the Display<br>Configuring Appearance Settings<br>Choosing Desktop & Dock Settings.<br>Adjusting the Keyboard, Mouse, Trackpad, and Other Hardware .<br>Choosing keyboard settings.<br>Tweaking your mouse.<br>Configuring your trackpad .<br>Configuring Sound Settings.                                                                    | 103<br>103<br>106<br>108<br>111<br>112<br>114<br>114<br>114<br>120<br>122                      |
| PART 2     | 2: GETTING THINGS DONE                                                                                                    | 125                                                                                            |
| CHAPTER 7: | Opening and Saving Files.<br>Where Did That File Go?<br>Understanding the macOS Folder Structure.<br>Understanding nested folders.<br>The Computer folder.<br>The Applications folder.<br>The Applications folder.<br>The System folder .<br>The Home folder .<br>Opening your own Library folder .<br>Saving Your Document.<br>Understanding Auto Save and Versions.<br>Stepping through a basic save.<br>Save As versus Duplicate: Different names for<br>the same result . | 127<br>127<br>128<br>129<br>130<br>131<br>131<br>133<br>133<br>134<br>136<br>136<br>137<br>141 |

|            | Open, Sez Me                                         | 143 |
|------------|------------------------------------------------------|-----|
|            | With drag-and-drop                                   | 145 |
|            | With Quick Look                                      | 145 |
|            | When your Mac can't open a file                      | 145 |
|            | With the app of your choice                          | 145 |
| CHAPTER 8: | Managing Files and Folders the Smart Way             | 149 |
|            | Organizing Your Stuff in Folders                     | 149 |
|            | What's the difference between a file and a folder?   | 150 |
|            | Organizing your stuff with subfolders                | 150 |
|            | Creating new folders                                 | 151 |
|            | Navigating with spring-loaded folders                | 152 |
|            | Using smart folders                                  | 153 |
|            | Working with Files and Folders                       | 155 |
|            | Moving files and folders                             | 155 |
|            | Selecting multiple items                             | 156 |
|            | Renaming items                                       | 157 |
|            | Renaming multiple items at once                      | 157 |
|            | Compressing files                                    | 157 |
|            | Getting rid of files and folders                     | 157 |
|            | Using iCloud, iCloud+, and iCloud Drive              | 158 |
| CHAPTER 9: | Eight Terrific Time-Saving Tools                     | 159 |
|            | Getting to Grips with Siri                           | 160 |
|            | What Siri can do for you                             | 160 |
|            | Working with Siri                                    | 161 |
|            | Making Siri your own                                 | 162 |
|            | Introducing the macOS Clipboard                      | 163 |
|            | Copying files and folders                            | 164 |
|            | Pasting from the Clipboard                           | 166 |
|            | Expanding your horizons with the Universal Clipboard | 166 |
|            | Taking Actions from Quick Look                       | 167 |
|            | Share and share alike with the Share menu            | 169 |
|            | Slide into Slideshow (full-screen) mode              |     |
|            | Finding Files and Folders Fast with Spotlight        |     |
|            | Using the Find command                               | 1/1 |
|            | Using the Spotlight menu and its keyboard shortcut   | 1/3 |
|            | Blasting Off with Mission Control                    |     |
|            | Setting Mission Control parameters                   |     |
|            | Organizing docktops and spaces with Mission Control  | 170 |
|            | All the World's a Stage and You're the Manager       | 100 |
|            | Enabling Stage Manager                               | 100 |
|            | Liauiiig Stage Wanager                               | 100 |
|            | OSING SLAGE MANAGEL                                  |     |

| Taking Control of Essential Settings           |           |
|------------------------------------------------|-----------|
| Connguring Launchpad to Launch Apps Quick      | Iy        |
| CHAPTER 10: Organizing Your Life               |           |
| Keeping Track with Calendar                    |           |
| Navigating Calendar views                      |           |
| Understanding the Calendar list                |           |
| Creating calendars                             |           |
| Sharing and publishing calendars               |           |
| Deleting a calendar                            |           |
| Creating and managing events                   |           |
| Staying Organized with Reminders               |           |
| Getting started with Reminders                 |           |
| Creating and managing reminders                |           |
| Sharing lists and assigning reminders          |           |
| Everything You Need to Know about Notification | on Center |
| Tweaking Notification settings                 |           |
| Managing Widgets 101                           |           |
| Using Notification Center                      |           |
| Getting focused                                |           |
| Taking Notes with the Notes App                |           |
| Taking a Quick Note with Quick Note            |           |
| Tracking Activities with Screen Time           |           |
| CHAPTER 11: Finding Your Way with Maps         |           |
| Finding Your Current Location                  |           |
| Finding a Person, Place, or Thing              |           |
| Viewing, Zooming, and Panning                  |           |
| Using Maps with Contacts                       |           |
| Saving Time with Library, Guides, and Recents  |           |
| Library                                        |           |
| Guides                                         |           |
| Recents                                        |           |
| Getting Smart with Maps                        |           |
| Getting route maps and driving directions      |           |
| Getting walking directions                     |           |
| Getting directions for public transportation   | ı         |
| Getting cycling directions                     |           |
| Creating custom routes                         |           |
| Get traffic info in real time                  |           |
| Enjoying flyovers and look arounds             |           |
| Doing more on the card for a location          |           |

| СНАРТЕ | R 12: Using Stocks, News, Voice Memos,              |     |
|--------|-----------------------------------------------------|-----|
|        | and Shortcuts                                       |     |
|        | Tracking Your Stocks                                |     |
|        | Adding and removing stocks, funds, and indexes      |     |
|        | The devil is in the details                         | 231 |
|        | Charting a course                                   | 232 |
|        | Keeping Current with News                           | 233 |
|        | What are your interests?                            | 233 |
|        | How News works                                      | 233 |
|        | Managing your news                                  |     |
|        | Recording Memos with Voice Memos                    |     |
|        | Recording a voice memo                              |     |
|        | Listening to a voice memo                           |     |
|        | Transcribing a voice memo                           |     |
|        | Naming a voice memo                                 |     |
|        | Trimming a voice memo                               | 236 |
|        | Automating Repetitive Tasks with Shortcuts          |     |
|        | 0 F                                                 |     |
| PAR    | T 3: GETTING ALONG WITH OTHERS                      |     |
| СНАРТИ | er 13: (Inter)Networking                            |     |
|        | Getting Connected to the Internet                   |     |
|        | Choosing an Internet service provider (ISP)         |     |
|        | Connecting your Mac to a network via Wi-Fi          |     |
|        | Managing your Wi-Fi networks                        |     |
|        | Connecting your Mac to a network via Ethernet       |     |
|        | Browsing the Web with Safari                        |     |
|        | Using and customizing the toolbar                   |     |
|        | Using the Safari sidebar                            |     |
|        | Browsing smarter with Safari Highlights             |     |
|        | Removing distracting items                          |     |
|        | Creating profiles for home and work                 |     |
|        | Creating web apps from websites.                    |     |
|        | Controlling audio and video playback                |     |
|        | Using passkevs                                      |     |
|        |                                                     |     |
| СНАРТЕ | er 14: Dealing with People                          |     |
|        | Collecting Your Contacts                            |     |
|        | Adding contacts                                     |     |
|        | Importing contacts from other apps                  |     |
|        | Creating a basic list                               |     |
|        | Setting up a smart list (based on contact criteria) |     |
|        | Deleting a list or smart list                       | 272 |
|        |                                                     |     |

|             | Syncing Your Contacts Across Your Devices                | .273         |
|-------------|----------------------------------------------------------|--------------|
|             | Making Audio and Video Calls with FaceTime               | .274         |
|             | Making a FaceTime call                                   | .274         |
|             | Using SharePlay during a FaceTime call                   | .276         |
|             |                                                          |              |
| CHAPTER 15: | Communicating with Mail and Messages                     | . 277        |
|             | Sending and Receiving Email with Mail                    | .277         |
|             | Setting up Mail                                          | .278         |
|             | Identifying the toolbar icons                            | .279         |
|             | Composing a new message                                  | .281         |
|             | Proofing and rewriting a message with Writing Tools      | .284         |
|             | Sending email from the Contacts app                      | .286         |
|             | Checking your mail                                       | .287         |
|             | Dealing with spam                                        | .288         |
|             | Managing your mailboxes                                  | .291         |
|             | Changing settings for Mail                               | .293         |
|             | Signing your messages the smart way                      | .293         |
|             | Ruling over your mail                                    | .295         |
|             | Run a slide show from Quick Look                         | .297         |
|             | Marking up an image or PDF document                      | .297         |
|             | Transferring large files via Mail Drop                   | .298         |
|             | Unsubscribing, muting, and blocking senders              | .299         |
|             | Communicating with Messages.                             | .299         |
|             | What can you do with iMessage?                           | .299         |
|             | Chatting with Messages                                   | .300         |
|             | Sharing Your Mac with Others                             | 205          |
| CHAPTER 16: |                                                          | . 305        |
|             | Introducing Networks and File Sharing                    | .306         |
|             | Understanding the essentials of home and home-           | 207          |
|             | Sotting up your home or home office potwork              | 200          |
|             | Setting Up your nome of nome-onice network               | 210          |
|             | Controlling Access and Permissions: Who Can Do What      | 212          |
|             | Lipdorstanding usors, groups, and guosts                 | 212          |
|             | Creating users                                           | 217          |
|             | macOS knows bast: Folders shared by default              | 210          |
|             | Sharing a folder or dick by setting permissions          | 210          |
|             | Applying useful settings for permissions                 | 275          |
|             | Applying userul settings for permissions                 | .5∠5<br>>27/ |
|             | Connecting to a Shared Disk or Felder on a Pereste Mac   | .524<br>271  |
|             | Connecting to a Shared Disk of Folder Off a Refficie Mat | .524<br>577  |
|             | Changing the Password for Apother Account                | .327         |
|             | Resetting the Password for Another Account               | .328         |

| Exploring Other Types of macOS Sharing .Sharing another Mac's screen .Sharing your Mac's Internet connection .Sharing printers and scanners .Sharing media .Sharing items via Bluetooth .                                                                                                    |     |
|----------------------------------------------------------------------------------------------------|-----|
| PART 4: MAKING THE MOST OF YOUR MAC                                                                                                    | 333 |
| CHAPTER 17: Mac Machine Music                                                                                                    | 335 |
| Understanding iTunes Match and Apple Music<br>Getting Started with the Music App<br>Working with Media<br>Adding songs<br>Listening to Radio<br>Making the Most of Playlists<br>Creating a regular playlist<br>Working with smart playlists                                                                                    |     |
| CHAPTER 18: Enjoying Multimedia                                                                                                    | 349 |
| Playing Movies and Music in QuickTime Player<br>Watching TV<br>Using the Books App<br>Buying an ebook or audiobook<br>Shopping for ebooks without Apple<br>Finding and Listening to Podcasts with the Podcasts App<br>You're the Star with Photo Booth<br>Viewing and Converting Images and PDFs in Preview                    |     |
| CHAPTER 19: Managing Fonts and Printing                                                                                                    | 361 |
| Font Mania<br>Choosing font typefaces<br>Managing your fonts with Font Book<br>Printing<br>Pre-printer prep<br>Ready: Connecting and adding your printer<br>Set: Setting up your document with Page Setup<br>Preview: Checking the page and setting PDF options<br>in the Preview app<br>Print: Printing from the Print dialog |     |
|                                                                                                    |     |

| СНАРТЕ | R 20: Features for the Way You Work                                                                                                    |            |
|--------|----------------------------------------------------------------------------------------------------|------------|
|        | Going Over to the Dark Side                                                                                                    | 379        |
|        | App Shopping Made Easy                                                                                                    | 381        |
|        | Using Your iPhone as Your Mac's Camera or Scanner                                                                                                    | 382        |
|        | Talking and Listening to Your Mac                                                                                                    | 385        |
|        | Using Dictation: You talk, and your Mac types                                                                                                    | 385        |
|        | Commanding your Mac by voice                                                                                                    | 386        |
|        | Listening to your Mac read your screen                                                                                                    | 388        |
|        | Controlling Your iPhone from Your Mac                                                                                                    | 390        |
|        | Other Useful Goodies                                                                                                    |            |
|        |                                                                                                    |            |
|        | Battery pane and Energy Saver pane                                                                                                    |            |
|        |                                                                                                    | 206        |
|        |                                                                                                    | 207<br>207 |
|        | Allow your Apple Watch to unlock your Mac                                                                                                    | 397        |
|        | AirPlay and AirPlay to Mac                                                                                                    |            |
|        | Handoff                                                                                                    |            |
|        | Universal Control                                                                                                    |            |
| CHAPTE | Security Issues         Backing Up Is (Not) Hard to Do         Backing up with Sequoia's excellent Time Machine         Backing up by using the manual, brute-force method         Backing up by using commercial backup software         Why You Need Two Backups         Non-Backup Security Concerns         About viruses and other malware.         Installing security updates — or more — automatically.         Protecting Your Data from Prying Eyes |            |
|        | Blocking or limiting connections<br>Locking down files with FileVault<br>Putting your Mac in Lockdown mode<br>Setting other options for security                                                                                                    |            |
| СНАРТЕ | Troubleshooting macOS                                                                                                    | 421        |
| CHAFTE | Understanding Start-Up Disks and Booting<br>Finding or creating a start-up disk<br>Interpreting prohibitory signs and messages<br>Recovering with Recovery HD<br>Step 1: Run First Aid<br>Step 2: Boot into Safe mode                                                                                                    |            |
|        |                                                                                                    |            |

| Step 3: Zap the PRAM/NVRAM                                                                                                    | 27<br>27<br>28<br>29                                                             |
|----------------------------------------------------------------------------------------------------|----------------------------------------------------------------------------------|
| PART 5: THE PART OF TENS43                                                                                                    | 31                                                                               |
| CHAPTER 23: Ten Ways to Improve Your Mac Experience         43           Use Those Keyboard Shortcuts         43                                                                                                    | 33<br>34                                                                         |
| Improve Your Typing Skills                                                                                                    | 5<br>6<br>86                                                                     |
| Buy a Faster Mac                                                                                                    | 57<br>588                                                                        |
| Add a Second Display       .43         Use Your iPad as an Extra Display       .43         Upgrade to a Solid-State Drive (SSD)       .43                                                                                                    | 8<br>9<br>9                                                                      |
| Get More Storage44                                                                                                    | 0                                                                                |
| CHAPTER 24: Ten Tools That Make Your Life Easier                                                                                                    | 1                                                                                |
| CHAPTER 24: <b>Ten Tools That Make Your Life Easier</b>                                                                                                    | 11<br>12<br>13                                                                   |
| CHAPTER 24: <b>Ten Tools That Make Your Life Easier</b>                                                                                                    | 11<br>12<br>13<br>15<br>16                                                       |
| CHAPTER 24: Ten Tools That Make Your Life Easier       44         Calculator       .44         Activity Monitor       .44         Disk Utility.       .44         Volume +/-       .44         Partition button       .44         First Aid button       .44         Erase button.       .44         Activity Monitor       .44         Disk Utility.       .44         Volume +/-       .44         Partition button       .44         First Aid button       .44         Activity       .44         Activity       .44 | 11<br>12<br>13<br>15<br>16<br>16<br>17<br>18                                     |
| CHAPTER 24: Ten Tools That Make Your Life Easier       44         Calculator       44         Activity Monitor       44         Disk Utility.       44         Volume +/-       44         Partition button       44         First Aid button       44         Mount/Unmount button.       44         Info button       44         Passwords App       44                                                                                                    | 11<br>12<br>13<br>15<br>16<br>16<br>17<br>18<br>18<br>18<br>18<br>18<br>18<br>18 |
| CHAPTER 24: Ten Tools That Make Your Life Easier       44         Calculator       44         Activity Monitor       44         Disk Utility.       44         Volume +/-       44         Partition button       44         First Aid button       44         Erase button.       44         Info button       44         Mount/Unmount button.       44         Info button       44         Fasswords App       44         Migration Assistant       45         System Information.       45         Terminal       45                                                                                                    |                                                                                  |
| CHAPTER 24:       Ten Tools That Make Your Life Easier       44         Calculator       .44         Activity Monitor       .44         Disk Utility.       .44         Volume +/-       .44         Partition button       .44         First Aid button       .44         Erase button       .44         Mount/Unmount button.       .44         Info button       .44         Migration Assistant       .45         System Information.       .45         Image Capture       .45         Stickies       .45                                                                                                    | 11 12 13 15 16 16 17 18 18 18 10 10 11 12 12                                     |

### Introduction

ooks like you've made three good choices: You have a Mac, macOS Sequoia (aka macOS version 15), and this book. If you're brand-new to the Mac, you're all set to start enjoying computing with the finest operating system on the planet. If you've been using your Mac and macOS for a while, you're ready to start enjoying using them even more. Sure, this book is a computer book, but it's not one of those dull books best suited to serve as a doorstop; it's one that makes discovering the ins and outs of macOS Sequoia easy and even fun!

#### About This Book

macOS Sequoia For Dummies is the latest revision of the best-selling book by legendary Mac maven Bob "Dr. Mac" LeVitus, technology columnist at the *Houston Chronicle*. The book has been completely updated for macOS Sequoia to cover all the latest features — such as Apple Intelligence, Writing Tools, and iPhone Mirroring — and everything else that has changed. This edition combines all the old, familiar features of dozens of previous editions with the very latest information on Macs and macOS Sequoia.

Why write a For Dummies book about macOS Sequoia? Well, Sequoia is a big, somewhat complicated, personal-computer operating system. So macOS Sequoia For Dummies, a not-so-big, not-too-complicated book, shows you what Sequoia is all about without boring you to tears or poking you with sharp objects.

This book is chock-full of information and advice, explaining everything you need to know about macOS Sequoia in easy-to-understand language — along with time-saving tips, tricks, techniques, and step-by-step instructions. I feel confident that you'll find what you need to know about using macOS Sequoia in this book.

Still, a book this size can't explain everything you might want to know about an operating system the size of macOS Sequoia and the apps that run on it. If you're looking for information on topics such as Microsoft Office, Apple's lifestyle and productivity apps (such as iMovie, GarageBand, Numbers, and Pages), or

programming, I recommend you look at other books published by Wiley. The Wiley website (https://www.wiley.com/) is the best place to start.

Within this book, you may note that some web addresses break across two lines of text. If you're reading this book in print and want to visit one of these webpages, simply key in the web address exactly as it's noted in the text, as though the line break doesn't exist. If you're reading it as an ebook, you've got it easy: Just click or tap the web address to be taken directly to the webpage.

#### **Foolish Assumptions**

Although I know what happens when you assume, I've made a few assumptions anyway. I assume that you, gentle reader, know nothing about using macOS — beyond knowing what a Mac is, that you want to use macOS, that you want to understand macOS without having to digest an incomprehensible technical manual, and that you made the right choice by selecting this particular book. So I do my best to explain each new concept fully.

#### **Icons Used in This Book**

Little pictures (icons) appear to the side of text throughout this book. Consider these icons to be miniature road signs, telling you a little something extra about the topic at hand. Here's what the icons look like and what they mean.

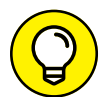

Look for Tip icons to find the juiciest morsels: shortcuts, tips, and undocumented secrets about Sequoia. Try them all; impress your friends!

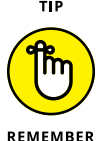

When you see this icon, it means that this particular morsel is something you may want to memorize (or at least write on your shirt cuff).

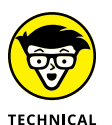

STUFF

Put on your propeller-beanie hat and pocket protector; these tidbits include the truly geeky stuff. They're certainly not required reading, but they'll help you grasp the background, get the bigger picture, or both.

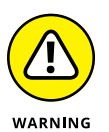

Read these notes very carefully. Warning icons flag important cautionary information that could save you any amount of grief.

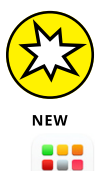

This icon highlights things new and different in macOS Sequoia.

App icons (such as the Launchpad icon shown here) and interface icons show you key items that you'll be clicking, dragging, and otherwise interacting with.

#### **Beyond the Book**

In addition to what you're reading right now, this book comes with a free accessanywhere cheat sheet that provides handy shortcuts for use with macOS Sequoia, offers recommendations for backing up your Mac to avoid losing data, and more. To get this cheat sheet, simply go to www.dummies.com and type **macOS Sequoia For Dummies Cheat Sheet** in the Search box.

#### Where to Go from Here

The first few chapters of this book explain the basic things you need to understand to operate your Mac effectively. If you're new to Macs and macOS Sequoia, start there.

Although macOS Sequoia looks slightly different from previous versions, it largely works the same as always. The first part of the book presents concepts so basic that if you've been using a Mac for long, you may think you know it all — and okay, you might know some (or most) of it. But remember that not-so-old-timers need a solid foundation, too. So skim the stuff you already know, and you'll get to the better stuff soon enough.

Enough of the introduction. Turn the page, and let's get started!

## Getting Started with macOS

#### IN THIS PART . . .

Master the basics, from starting your Mac to shutting it down.

Get a practical introduction to Finder and its desktop.

Make the Dock work harder for you.

Find everything you need to know about Sequoia's windows, icons, and menus.

Learn key Finder tips and tricks to make life with macOS even easier (and more fulfilling).

Wrangle System Settings to make your Mac work your way.

- » Understanding what an operating system is and is not
- » Turning your Mac on and off
- » Setting up Sequoia
- » Logging in to macOS
- » Meeting the desktop
- » Pointing, clicking, and dragging
- » Putting your Mac to sleep and shutting it down
- » Taking care of your Mac
- » Getting help from your Mac
- » Getting the lowdown on Apple Intelligence

## Chapter **1** macOS Sequoia 101 (Prerequisites: None)

o you're the proud owner of a Mac running macOS Sequoia? Great choice! Your Mac gives you powerful hardware in a sleek package, and Sequoia macOS version 15, if you're feeling formal — puts an intuitive and easy-touse interface on Unix, the best industrial-strength operating system in the world.

In this chapter, we'll make sure you're set up to put your Mac and macOS to good use. We'll start by taking a quick look at what macOS actually does. We'll then move along to getting started by the numbers: turning on your Mac, going through the setup routine if it's a new Mac or a new install, logging in, and meeting the desktop. We'll review how to use your mouse or trackpad. We'll go through a few essentials of treating your Mac well and avoiding avoidable damage, then look at how to get help on Macs, macOS, and apps. Finally, we'll talk about Apple's new feature group, Apple Intelligence, and where to find it on your Mac.

If your Mac is all set up and you're comfortable with start-up, login, navigation, and shutdown, feel free to skip this chapter and move ahead to whichever chapter will most benefit you immediately.

Before we start, a quick word about macOS version numbers and version names . . .

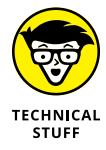

Each version of macOS has both a version number and a version name. This book covers macOS version 15, whose version name is Sequoia. Most people prefer the version names because they're easier to remember.

What about previous versions? Okay (deep breath): macOS version 14 was Sonoma, version 13 was Ventura, version 12 was Monterey, version 11 was Big Sur, version 10.15 was Catalina, 10.14 was Mojave, 10.13 was High Sierra, and 10.12 was Sierra. Before that, Apple called the operating system "OS X" (with the X pronounced "ten") rather than "macOS." OS X version 10.11 was El Capitan, 10.10 was Yosemite, 10.9 was Mavericks, 10.8 was Mountain Lion, 10.7 was Lion, 10.6 was Snow Leopard, 10.5 was Leopard, 10.4 was Tiger, 10.3 was Panther, 10.2 was Jaguar, 10.1 was Puma, and 10.0 was Cheetah.

#### **Okay, What Does macOS Do?**

The operating system (that is, the *OS* part of *macOS*) controls the basic and most important functions of your computer. In the case of macOS and your Mac, the operating system

- >> Manages memory
- >> Controls how windows, icons, and menus work
- >> Keeps track of files
- >> Manages networking and security
- >> Does housekeeping (but only its own not yours)

Other forms of software, such as word processors and web browsers, rely on the OS to create and maintain the environment in which they work. When you create a memo, for example, the word processor provides the tools for you to type and

format the information and save it in a file. In the background, the OS is the muscle for the word processor, performing the following crucial functions:

- Providing the mechanism for drawing and moving the on-screen window in which you write the memo
- >> Keeping track of the file when you save it
- Helping the word processor create drop-down menus and dialogs for you to interact with
- >> Communicating with other programs

There's much, much more — but you get the idea.

#### **Turning On Your Mac**

No great surprises here: You turn on your Mac by pressing the power button — once you find it. Here's where to look:

- >> MacBook: At the upper-right corner of the keyboard
- » iMac: At the back of the screen, lower-left corner or lower-right corner
- >> Mac mini, Mac Studio: At the back of the enclosure
- >> Mac Pro: On the front panel

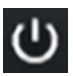

The power button usually looks like the little circle icon you see in the margin — but on some Mac models, the power button doubles as the Touch ID button for authenticating you via your fingerprint and doesn't show the icon.

#### What you should see on start-up

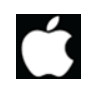

When you turn on your Mac, the Mac powers up, checks the hardware, and then loads macOS. While loading macOS, the Mac displays a white Apple logo in the middle of the screen, as shown in the margin here.

If you need to set up macOS Sequoia, the setup routine begins automatically. See the following section, "Setting Up macOS Sequoia." Otherwise (assuming Sequoia has already been set up), the login screen appears, and you can log in. See the section "Logging In," later in this chapter.

#### What you may see if things go wrong

If something is wrong with your Mac, you may see any of the following on start-up:

Blue/black/gray screen of death: If any of your hardware fails when it's tested, you may see a blue, black, or gray screen. See Chapter 22 for moves to try to get your Mac well again. Failing those, it may need repairs. If your computer is under warranty, set up a Genius Bar appointment at your nearest Apple Store or dial 1-800-SOS-APPL (or the equivalent number in your country or region), and a customer-service person can tell you what to do.

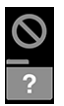

- Prohibitory sign or flashing question mark in a folder: These icons mean that your Mac can't find a start-up disk, hard drive, USB drive, or network server containing a valid Mac operating system. See Chapter 22 for ways to ease your Mac's ills.
- Kernel panic: You may occasionally see a block of text in several languages, including English, as shown in Figure 1-1. This means that your Mac has experienced a *kernel panic*, the most severe type of system crash. Restart your Mac (there's no other choice). If either of these messages recurs, see Chapter 22 for advice.

You need to restart your computer. Hold down the Power button for several seconds or press the Restart button.

Veuillez redémarrer votre ordinateur. Maintenez la touche de démarrage enfoncée pendant plusieurs secondes ou bien appuyez sur le bouton de réinitialisation.

Sie müssen Ihren Computer neu starten. Halten Sie dazu die Einschalttaste einige Sekunden gedrückt oder drücken Sie die Neustart-Taste.

コンピュータを再起動する必要があります。パワーボタンを 数秒間押し続けるか、リセットボタンを押してください。 Your computer restarted because of a problem. Press a key or wait a few seconds to continue starting up.

Votre ordinateur a redémarré en raison d'un problème. Pour poursuivre le redémarrage, appuyez sur une touche ou patientez quelques secondes.

El ordenador se ha reiniciado debido a un problema. Para continuar con el arrangue, pulse cualquier tecla o espere unos segundos.

Ihr Computer wurde aufgrund eines Problems neu gestartet. Drücken Sie zum Fortfahren eine Taste oder warten Sie einige Sekunden.

問題が起きたためコンピュータを再起動しました。このまま起動する場合は、 いずれかのキーを押すか、数秒間そのままお待ちください。

Okay, assuming you're not seeing any of the above nasties, let's return to our scheduled programming: first, setup (if your Mac needs it), and then login.

#### Setting Up macOS Sequoia

If your Mac is new, or if you've just installed Sequoia from scratch rather than upgrading it from an earlier version of macOS, you'll need to run through a setup routine. The following list explains the main steps:

Specify your country or region. On the Select Your Country or Region screen, click your country, and then click the Continue button.

FIGURE 1-1: If you're seeing something like this, consult Chapter 22 for suggestions.

- >> Choose Accessibility features. On the Accessibility screen, set up any accessibility features you need by clicking the Vision button, the Motor button, the Hearing button, or the Cognitive button, and then working through the resulting screens. You can set up most accessibility features at this point if you know that you or other users of the Mac will need them. However, you may find it better to set up only those features that you need now to help you complete the setup routine, and then configure other accessibility features after setup. If you don't need to set up any accessibility features now, click the Not Now button to move right along.
- >> Connect to a Wi-Fi network. On the Select Your Wi-Fi Network screen, click the network you want your Mac to use, and then type the network password in the Password box. Once the connection is established, click the Continue button.

If your Mac has an Ethernet port that is connected to your wired network via a cable, you won't need to connect to a Wi-Fi network.

- >> Read about data and privacy. On the Data & Privacy screen, read the information, and click the Learn More link if you want to learn more. Click the Continue button when you're ready to move along.
- >> Choose whether to transfer your data to this Mac. On the Migration Assistant screen, select the From a Mac, Time Machine Backup, or Startup Disk option button if you want to transfer data from one of these Mac-based sources; or select the From a Windows PC option button if you want to transfer data from a PC; and then click the Continue button and follow the prompts to specify the data. If you don't want to transfer data at all, or you want to transfer it later, click the Not Now button.
- >> Sign in using your Apple ID. On the Sign In with Your Apple ID screen, type the email address associated with your Apple ID. Enter the password, and then click the Continue button.
- >> Accept the Terms and Conditions. On the Terms and Conditions screen, read the terms and conditions. If you want to proceed, click the Agree button, and then click the Agree button again in the confirmation dialog.
- >> Read the Find My information. On the Find My screen, read how the Find My feature helps you retrieve your Mac when it goes missing and protects your Mac with Activation Lock. Click the Continue button to proceed.
- >> Choose whether to enable Location Services. On the Enable Location Services screen, select the Enable Location Services on This Mac check box if you want to turn on Location Services, which tell apps like Maps and services like Spotlight Suggestions where your Mac is located. Once more, click the Continue button to proceed.

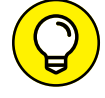

- Choose whether to share your Analytics information. On the Analytics screen, choose whether to share your analytics data with Apple and with app developers. This is a public-spirited action that helps Apple and the developers improve their software, and Apple anonymizes the data so that it cannot come back to haunt you. Click the Continue button to move along.
- Choose whether to enable Screen Time. On the Screen Time screen, read the details of the Screen Time feature, which enables you to set usage limits for the Mac for yourself and other users. Click the Continue button if you want to enable Screen Time now; if not, click the Set Up Later button.

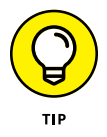

The setup routine implies Screen Time is something you should want to use. Screen Time can certainly be useful, especially if you need a commitment device to limit your Mac usage in certain ways (such as setting time limits on social media) or you need to manage family members' usage. But if your Mac is yours alone and you don't need or want Screen Time, don't set it up. Screen Time is not a notorious resource hog, but it certainly doesn't make your Mac run faster. You can set up Screen Time later if needed.

- Choose whether to enable Ask Siri. On the Siri screen, select or clear the Enable Ask Siri check box, as needed, and then click the Continue button. If you enable Ask Siri, choose a voice on the Select a Siri Voice screen. Click the Continue button to keep moving along.
- Choose whether to set up Touch ID. If your MacBook or your Mac's keyboard includes a Touch ID fingerprint reader, set up Touch ID fingerprint recognition by clicking the Continue button on the Touch ID screen, and then following the prompts. If you prefer to set up Touch ID later, click the Set Up Touch ID Later link.
- Choose Light Mode, Dark Mode, or Auto Mode. On the Choose Your Look screen, click the Light button, the Dark button, or the Auto button, as needed. Auto Mode switches between light and dark to match the time of day in your current location. Click the Continue button one final time.

The setup routine finishes, and your desktop appears. Move on to the section "Meeting the macOS Desktop," later in this chapter.

#### **Logging In**

After starting up successfully, macOS displays the login screen. Figure 1–2 shows an example of the login screen with four user accounts set up on the Mac. As you can see, the user accounts appear at the bottom of the screen.

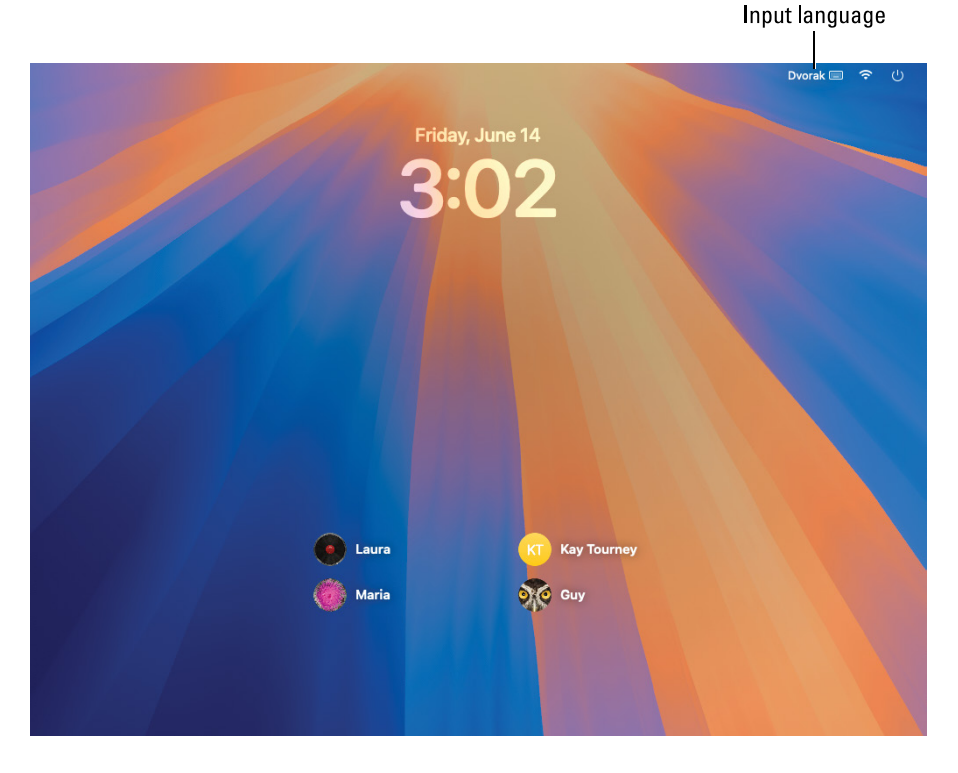

FIGURE 1-2: On the login screen, click your username. You may sometimes need to change the input language.

> Click your username to display the Enter Password field (see the left screen in Figure 1-3), type your password, and then press Return or click the little rightarrow-in-a-circle to the right of the password (see the right screen in Figure 1-3). The arrow appears once you've typed something in the Enter Password field.

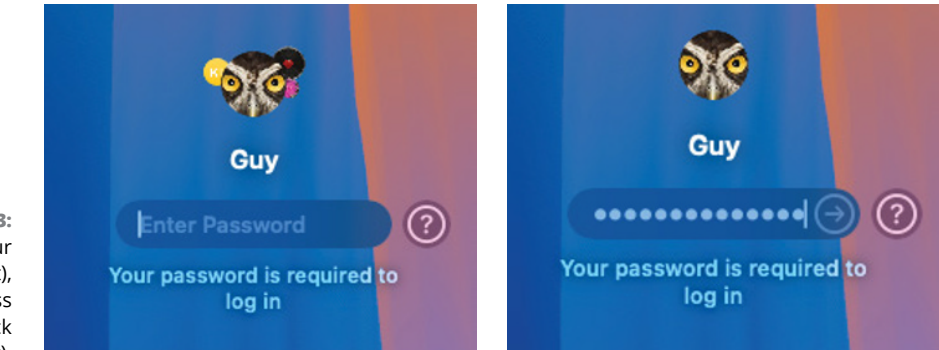

FIGURE 1-3: Type your password (left), and then press Return or click the arrow (right). Login should be straightforward, provided that you know your password and can type it without mistakes (and without seeing the characters). But there are three things that might trip you up:

- Caps Lock or Num Lock is enabled. If Caps Lock or Num Lock is enabled on the keyboard, your password likely won't match. The login screen may or may not show a warning that Caps Lock or Num Lock is on. If in doubt, look at the keyboard to see if there's a status light showing that Caps Lock or Num Lock is on.
- >> The keyboard is set to a different layout. Look at the readout in the upperright corner of the screen to make sure the keyboard is set to the appropriate layout, such as U.S. If not, click the readout, and then choose the right layout on the menu that appears. This problem occurs only when the Mac is configured to use multiple layouts, such as the U.S. layout and the Dvorak layout.
- Your Bluetooth keyboard isn't connected or isn't working. If you're using a Bluetooth keyboard, make sure it's showing its usual lights. If not, try connecting the keyboard via USB (if it supports that) or using a different keyboard.

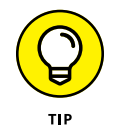

If you don't want to type your password every time you start or restart your Mac, you can set up automatic login. Full disclosure: This is almost never wise, but some people find it useful. See Chapter 20 for details.

#### **Meeting the macOS Desktop**

Once you've logged in, the macOS desktop appears. Figure 1-4 shows how the desktop looks before you customize it. The desktop is mostly empty space at first, so for visual interest, this figure also shows the About This Mac window, whose macOS readout shows the version of macOS your Mac is running — Sequoia 14.0 in this example. To open this window, click the **é** icon in the upper-left corner of the screen, and then click the About This Mac command on the menu that opens. To close the window, click the red button in its upper-left corner.

Here are the elements you see in the figure:

- Apple menu: This menu always appears at the left end of the menu bar. It gives you access to essential system commands, including Sleep, Restart, Shut Down, and Log Out.
- Menu bar: This bar appears across the top of the screen and displays the menus for the active app. In Figure 1-4, the active app is Finder, the macOS file-management app. Chapters 4 and 5 dig into Finder in depth.